# aspen | Member Connect

# Welcome!

### WELCOME

ASPEN is excited to be launching Member Connect, a new online community *exclusively* for members. This is YOUR space to connect with other members in the field. Here are just some of the features you will see:

- Discussion Forums Connect 24/7 to pose a question, provide input on posts, and more!
- *Share an Article* Import an article to share with others. Depending on the source, members can comment inline, allowing for more meaningful discussions.
- Share a Video or Document Import additional resources your peers may find useful.
- *Find other Members* Message members directly from Member Connect. Soon, video chats will be added!
- *Receive notifications* Set up a schedule of notifications that works for you!

Whether posing a discussion topic or an article that will interest others, Member Connect is sure to become a vital tool for you!

## LOG IN

To log in, visit ASPEN's website, <u>nutritioncare.org</u>, and select "Member Connect" in the top right navigation menu. If you are currently logged in to ASPEN's site, it will take you straight to Member Connect. If you are not logged in, it will take you to a login page first. If you need to reset your password, simply select the "Forgot Password" link. If you need assistance, email <u>ASPEN</u>.

## **OVERVIEW**

| en   Member Connect My Dashboard Groups Peo                                   | ople Post    | Events   | ↓ ○ Q Create+                                                                                                    |
|-------------------------------------------------------------------------------|--------------|----------|----------------------------------------------------------------------------------------------------|
| My Dashboard                                                                  |              |          |                                                                                                    |
| Click here to post a discussion                                               |              |          | Q Happening now!                                                                                                    |
| Posts                                                                         |              |          | Welcome to the ASPEN Member Connect Online<br>Community!                                                                              |
| Mark Klang in Drug-Nutrient Interaction Section / 2021-02-26 12:04 PM Welcome | <b>Q</b> D 2 | Ľ 1 ∞ 39 | Community Etiquette and Guidelines. Give it<br>a "thumbs up" to let us know you've read it and<br>agree to maintain those guidelines. |
| Leona Oke in Members Forum / 2021-02-26 09:23 AM                              |              |          | Things To Do                                                                                                    |
| Long Term Care: Malnutrition in Older Adults With COVID-19                    |              |          | WONDERING WHAT TO DO NEXT?<br>Join us in the Members Forum group! We'll be                                                            |

The main navigation is at the top of your screen. The areas are described below. To view a video tour of "My Dashboard," click <u>here</u>.

## Groups

Each ASPEN Section and committee will have its own "group" as its own area for discussions and posts. There is a group for all members (Member Forum), reminiscent of the former ASPEN Net.

Currently, all members see all Sections. Now's the time to learn more about each Section. At the end of April, Sections will be open to Section members only. Section membership is complimentary; simply update your ASPEN member profile to change your Section memberships and join the Sections you are interested in. Here is a quick <u>video</u> to show you how.

Each ASPEN committee also has its own area. If you are interested in volunteering for ASPEN, learn more <u>here</u>.

## My Dashboard

Member Connect's My Dashboard is "home." Here you will see a feed of activity for all the groups you are involved in. You will also see "Announcements" and "Things to Do" on the right-hand side.

Each Group has its own dashboard. This allows you to see the activity feed for that group only if you prefer.

### Posts

This is a feed of all posts in your activity. Here, you can search posts, create a post, or comment on posts.

### People

This serves as a directory of members. You can connect with other members here.

### **Events**

Click events to find a list of upcoming ASPEN events.

## **Questions & Next Steps**

Learn more about Member Connect's functionality by visiting (ASPEN page.) If you have questions, <u>email</u> us today!